## Shop Scheduling – Insurance Appointments

Introduction Shop Scheduling allows insurance companies that are enabled for scheduling to add estimating appointments to your calendar if your shop has been configured to accept them.

> Appointment workfiles can be identified in the Workfiles View, with Inbox notifications, within the Workfile as well as on the Calendar. This job aid will show you how to identify appointments sent from the insurance company to your repair facility known as Insurance Appointments and what you can do with an appointment.

Workfile View **Insurance Appointments** are created by the insurance company for your repair facility. These appointments will appear in the Workfiles view. They can be identified by the description in the Updates column and the Workfile preview panel. The Action drop-down menu item of a selected Insurance Appointment has the following options: Assign Estimator, Accept Opportunity, Convert to Repair Order, Merge or Delete.

| New · View · Act  Permo Corp  Workfiles  Open Opportunities  As  Few | Ion • Recent •  New Open Opportunities  Opportunity Repair Order Updates Linder  Updates Linder | X Remove All New Estimates 😴<br>Private Statuste Sp Num   | Refresh 🛄 Preview 🖉   |                                                                                                    |                         |            |                     |                                                                                                    | Reports •           | Configure | Tools      You've all clear! | Search he | 1          | 9    |
|----------------------------------------------------------------------|-------------------------------------------------------------------------------------------------|-----------------------------------------------------------|-----------------------|----------------------------------------------------------------------------------------------------|-------------------------|------------|---------------------|----------------------------------------------------------------------------------------------------|---------------------|-----------|------------------------------|-----------|------------|------|
| Demo Corp<br>Workfiles<br>Open Opportuelles<br>At<br>New             | New Open Opportunities                                                                          | × Remove All New Estimates &                              | Refresh 🔄 Preview 🍙   |                                                                                                    |                         |            |                     |                                                                                                    |                     | 491       | You've all clear!            | 80        | 1          | ľ    |
| Demo Corp Workfiles Open Opportunities At New                        | New Open Opportunities<br>Opportunity Repair Order<br>Updates Linked                            | × Remove All New Estimates 🖉<br>Priority Estimate 🖧 Num   | Refresh Preview #     |                                                                                                    |                         |            |                     |                                                                                                    |                     | 491       | You're all chort             | 6         | 1          | -    |
| Workfiles Open Opportunities Al New                                  | New Open Opportunities<br>Opportunity & Repair Order<br>Updates Linked                          | X Remove All New Estimates ()<br>Priority Estimate () Num | Refresh 🗔 Preview 🛛 # |                                                                                                    |                         |            |                     |                                                                                                    |                     |           |                              |           |            | 0    |
| Vorkfiles<br>Open Opportunities<br>Al<br>New                         | New Open OpportUnities                                                                          | X Remove All New Estimates C<br>Priority Estimate BD Nun  | Refresh Preview #     |                                                                                                    |                         |            |                     |                                                                                                    |                     |           |                              |           |            | -    |
| Open Opportunities                                                   | Opportunity Repair Order<br>Updates Linked                                                      | K Remove All New Estimates C<br>Priority Estimate BO Num  | Refresh Preview #     | Contraction of the second second second second second second second second second second second second second s |                         |            |                     |                                                                                                    |                     |           |                              |           | ,          |      |
| Open Opportunities                                                   | Updates Linked                                                                                  | Priority Estimate PD Num                                  |                       | n Print · P Export                                                                                              |                         |            |                     |                                                                                                    |                     |           |                              | 1         | mm cccatte | 1000 |
| I AI                                                                 | Insurance Appointment                                                                           | Version                                                   | ber Owner             | Primary Phone                                                                                                   | Vehicle                 | Estimate S | Insurance Company   | Claim Number                                                                                                    | Estimator           |           |                              |           |            |      |
| I New                                                                |                                                                                                 |                                                           | Test Appointme        | nt (995) 999-9939 Cell                                                                                          | 2021 BENZ AMO GT 63 5   |            | "I" CCC PDM Company | 99.9999.9999                                                                                                    |                     |           |                              |           |            |      |
|                                                                      |                                                                                                 |                                                           | CUSTOMER              | (555) 555-1212 Cell                                                                                             | 2016 MCLA 675LT         | 0.00       | "" CCC PDM Company  | New - 9                                                                                                    | Action - Y Priority | • 2       |                              |           |            |      |
| Assistant to me                                                      | 🔛 🌸 Supplement Assignment                                                                       | P 🔒                                                       | STOMER                | (555) 555-1212 Cell                                                                                             | 2007 NFI G35 Sedan Sp   | 2,315.84   | "I" CCC PDM Company | 99-9999-99991                                                                                                    |                     |           |                              |           |            |      |
|                                                                      | 😂 🔹 New Assignment                                                                              | P E0                                                      | USTOMER               | (555) 555-1212 Cell                                                                                             | 2002 TO YO Highlander 4 | 0.00       | "" CCC PDM Company  | 99-9999-99991                                                                                                    |                     |           |                              |           |            |      |
| Open Repair Orders                                                   | Copied Workfile                                                                                 | P E01                                                     | CUSTOMER              | (555) 555-1212 Cell                                                                                             | 2014 TOYO Prius Four    | 560.13     | CCC PDM Company     | 99-9999-99991                                                                                                    |                     |           |                              |           |            |      |
| IA 🔝                                                                 | 😂 🔹 Supplement Assignment                                                                       | V 🔓 502                                                   | CUSTOMER              | (555) 555-1212 Cell                                                                                             | 2021 RAM 1500 Big Horn  | 13,573.63  | "I" CCC PDM Company | 99-9993-99991                                                                                                    |                     |           |                              |           |            |      |
| Assigned to me                                                       | 😂 🔹 New Assignment                                                                              | ₹ E01                                                     | CUSTOMER              | (555) 555-1212 Cell                                                                                             | 2018 DODG Challenger S  | 0.00       | " PCCC PDM Company  | 99-9999-59991                                                                                                    |                     |           |                              |           |            |      |
| I With Updated Estimates                                             | New Assignment                                                                                  | P 601                                                     | CUSTOMER              | (555) 555-1212 Cell                                                                                             | 2005 CHRY 300           | 0.00       | "I" CCC PDM Company | 99-9999-99991                                                                                                    |                     |           |                              |           |            |      |
| A                                                                    | New Assignment                                                                                  | ♥ E01                                                     | CUSTOMER              | (555) 555-1212 Evening                                                                                          | 2008 FORD EDGE          | 0.00       | "" CCC PDM Company  | 99-9999-99991                                                                                                    |                     |           |                              |           |            |      |
| Open wondnies                                                        | New Assignment                                                                                  | P E01                                                     | CUSTOMER              | (\$55) 555-1212 Evening                                                                                         | 2019 CHRY Pacifica Hyb  | 0.00       | "I"CCC PDM Company  | 99-9999-39991                                                                                                    |                     |           |                              |           |            |      |
| A1                                                                   | New Assignment                                                                                  | V 🔓 E01                                                   | CUSTOMER              | (555) 555-1212 Business                                                                                         | 2014 CHEV Equinox LT1   | 0.00       | ""CCC PDM Company   | 99-9999-99991                                                                                                    |                     |           |                              |           |            |      |
| Assigned to me                                                       |                                                                                                 |                                                           |                       |                                                                                                    |                         |            |                     |                                                                                                    |                     |           |                              |           |            |      |
| Unassigned                                                           |                                                                                                 |                                                           |                       |                                                                                                    |                         |            |                     |                                                                                                    |                     |           |                              |           |            |      |
| With Undated Estimates                                               |                                                                                                 |                                                           |                       |                                                                                                    |                         |            |                     |                                                                                                    |                     |           |                              |           |            |      |
|                                                                      |                                                                                                 |                                                           |                       |                                                                                                    |                         |            |                     |                                                                                                    |                     |           |                              |           |            |      |
|                                                                      |                                                                                                 |                                                           |                       |                                                                                                    |                         |            |                     |                                                                                                    |                     |           |                              |           |            |      |
|                                                                      |                                                                                                 |                                                           |                       |                                                                                                    |                         |            |                     |                                                                                                    |                     |           |                              |           |            |      |
|                                                                      |                                                                                                 |                                                           |                       |                                                                                                    |                         |            |                     |                                                                                                    |                     |           |                              |           |            |      |
|                                                                      |                                                                                                 |                                                           |                       |                                                                                                    |                         |            |                     |                                                                                                    |                     |           |                              |           |            |      |
|                                                                      |                                                                                                 |                                                           |                       |                                                                                                    |                         |            |                     |                                                                                                    |                     |           |                              |           |            |      |
|                                                                      |                                                                                                 |                                                           |                       |                                                                                                    |                         |            |                     |                                                                                                    |                     |           |                              |           |            |      |
|                                                                      |                                                                                                 |                                                           |                       |                                                                                                    |                         |            |                     |                                                                                                    |                     |           |                              |           |            |      |
|                                                                      | 2021 BENZ AMG GT                                                                                | T 63 S (New)                                              |                       |                                                                                                    |                         |            |                     |                                                                                                    |                     |           |                              | -         |            |      |
|                                                                      | Test, Appointment                                                                               |                                                           |                       |                                                                                                    |                         |            |                     |                                                                                                    |                     |           | C PDM Compa                  | DV -      |            |      |
|                                                                      | VIN                                                                                             | Estimator                                                 |                       |                                                                                                    |                         |            |                     |                                                                                                    |                     |           | or philothipa                | . I       | no photo   | _    |
|                                                                      | Color                                                                                           | Estimato S                                                |                       |                                                                                                    |                         |            |                     |                                                                                                    |                     |           |                              |           |            | -    |
|                                                                      | License                                                                                         | Hours -                                                   |                       |                                                                                                    |                         |            |                     |                                                                                                    |                     |           |                              |           |            |      |
|                                                                      | Livense.                                                                                        | rious                                                     |                       |                                                                                                    |                         |            |                     | and the second second s | INSURA              | NCE A     | PPOIN                        | TMF       | NT         | >    |
|                                                                      |                                                                                                 |                                                           |                       |                                                                                                    |                         |            |                     | +                                                                                                    |                     |           |                              |           |            |      |
|                                                                      |                                                                                                 |                                                           |                       |                                                                                                    |                         |            |                     |                                                                                                    | Insurer:            | CCC PD    | M COMP                       | ANY       |            |      |
|                                                                      |                                                                                                 |                                                           |                       |                                                                                                    |                         |            | 101                 |                                                                                                    | Ounor               |           |                              |           |            |      |
|                                                                      | No notes exist on this workfile                                                                 |                                                           |                       |                                                                                                    |                         |            |                     | owner.                                                                                                    | Appoint             | ment les  | st                           |           |            |      |
| Quick Search                                                         |                                                                                                 |                                                           |                       |                                                                                                    |                         |            | Vehicle:            | 2021 B                                                                                                    | ENZ AMG             | GT 63     | S                            |           |            |      |
| Views                                                                |                                                                                                 |                                                           |                       |                                                                                                    |                         |            |                     |                                                                                                    | Olaina #            | 00.000    | 0.000                        |           |            |      |
| Advanced Search                                                      |                                                                                                 |                                                           |                       |                                                                                                    |                         |            |                     |                                                                                                    | Claim #:            | 23-222    | 9-999                        |           |            |      |
|                                                                      |                                                                                                 |                                                           |                       |                                                                                                    |                         |            |                     |                                                                                                    |                     |           |                              | Connected | License #  |      |

Continued on next page

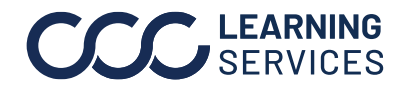

**LEARNING** ©2017-2023. CCC Intelligent Solutions Inc. All rights reserved. SERVICES CCC° is a trademark of CCC Intelligent Solutions Inc.

## Shop Scheduling – Insurance Appointments, Continued

Inbox Insurance appointment notifications will also appear in your inbox. Here you can see your Received, Cancelled and Updated Insurance Appointments.

| Part | Action                                                                                          |
|------|-------------------------------------------------------------------------------------------------|
| 1    | Click the <b>envelope icon</b> to access your Inbox.                                            |
| 2    | Click <b>Insurance Companies</b> to show only your notifications from                           |
|      | Insurance Companies.                                                                            |
| 3    | Click to <b>View</b> or <b>Delete</b> the selected notification. If <b>View</b> is selected the |
|      | Message dialog box will appear displaying additional appointment                                |
|      | information.                                                                                    |

| C CCC ONE                 |                  |                     |                      |                             |                   | - 0                    | ×                    |  |  |
|---------------------------|------------------|---------------------|----------------------|-----------------------------|-------------------|------------------------|----------------------|--|--|
| E New - View - A          | ction • Recent • |                     | Report               | ts • Configure •            | Tools -           | Search help            | ۹ 🛱                  |  |  |
| Demo Corp                 |                  |                     |                      | 19                          | You're            | all clear! M<br>19     | 0                    |  |  |
| My Inbox - Insuran        | nce Companies    |                     |                      |                             |                   |                        | C <sup>Refresh</sup> |  |  |
| > My Tasks                | + New Message    | Delete All          | t 👻 🕞 Export         |                             |                   |                        |                      |  |  |
|                           | From             | Subject             |                      | Message                     |                   | Receive                | ed ^                 |  |  |
| V My Inbox                | 19 CCC PDM C     | Insurance Appoint   | tme Claim #: 99999   | 99991 Appointment           | Test 08/10/20     | 22 7/19/               |                      |  |  |
| ccc                       | CCC PDM C        | Insurance Appoin    | tme Claim #:99999    | 999991 Demo Assignm         | " 7               | 🗁 View 🗎 Delet         | e 🙁                  |  |  |
| Customers                 | CCC PDM C        | Insurance Appoint   | tme Claim #:99999    | 999991 Demo Assignn         | ຸ ວ               | 7/19/                  |                      |  |  |
| Co-workers                |                  |                     | tme Claim #-99999    | 999991 Demo Assign          | ent 00003         | 7/19/                  |                      |  |  |
| Insurance Companies       | 19 Z DM C        |                     | Message              | Sobor Denie Assigni         | 10111 00005       | 1110/4                 | ×                    |  |  |
| Open Shop Assignments     | 0PDM C           | Line Change Request |                      |                             |                   |                        |                      |  |  |
| DRP Assignments (30 days) | CCC PDM C        | Insurance Messag    | The Carlo            |                             |                   |                        |                      |  |  |
| Payments                  | CCC PDM C        | Insurance Messag    | Print (Q Print Prev  | riew                        |                   | 07/10/ 00:1            | I2 AM                |  |  |
| vendors                   | CCC PDM C        | Insurance Messag    | From:                | CCC PDM COMPA               | Y                 | 07154 05.1             | 12 AW                |  |  |
| My Sent Messages          | CCC PDM C        | Insurance Messag    | Owner:               | Test, Appointment           |                   |                        | - 11                 |  |  |
|                           | CCC PDM C        | Insurance Messac    | Vehicle:             | 2021 BENZ AMG G             | TN                | View Workfil           | ۹                    |  |  |
|                           | CCC PDM C        | Change Requested    | Appt                 | 08/10/ 06:45 A              | M                 |                        | - 10                 |  |  |
|                           | CCC PDM C        | change Requested    | CCC PDM COMPAN       | Y has booked an estimate ap | pointment for App | ointment Test on Wedne | sday,                |  |  |
|                           | CCC PDM C        | Insurance Messag    | 8/10 at 6:45 AM.     |                             |                   |                        |                      |  |  |
|                           | CCC PDM C        | Change Requested    | Owner phone: (555) 5 | 55-1212                     |                   |                        |                      |  |  |
|                           | CCC PDM C        | Insurance Messa     |                      |                             |                   |                        | ок                   |  |  |
|                           |                  | l                   |                      |                             | << Fi             | st. < Previous 1 - 20  | Next >               |  |  |

Continued on next page

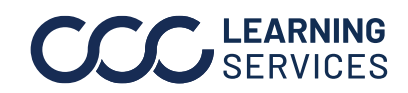

©2017-2023. CCC Intelligent Solutions Inc. All rights reserved. CCC<sup>®</sup> is a trademark of CCC Intelligent Solutions Inc.

## Shop Scheduling – Insurance Appointments, Continued

Insurance Appointments automatically display in your repair facility's Accessing Calendar calendar when they are assigned by the insurance company as Estimate Appointments.

Use the following to access your calendar:

| Step | Action                                                        |
|------|---------------------------------------------------------------|
| 1    | Select the menu icon.                                         |
| 2    | Then select <b>Calendar</b> . The <b>Calendar</b> view opens. |

| I v ▼ View ▼          |   |
|-----------------------|---|
| 🚀 Quick Start         |   |
| 😞 My Work             |   |
| Q Customer Experience |   |
| Production Schedule   |   |
| 🛅 Calendar            | 2 |
| - Parts               |   |

Continued on next page

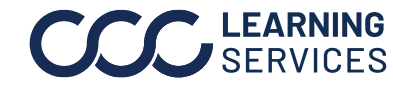

©2017-2023. CCC Intelligent Solutions Inc. All rights reserved. CCC° is a trademark of CCC Intelligent Solutions Inc.

## Shop Scheduling – Insurance Appointments, Continued

Accessing The calendar shows your location's Estimate Appointments. Click an Calendar, appointment to view additional information about that appointment. An continued Insurance Appointment will display "Booked by" with the insurance company name underneath the appointment time.

The Appointment view details include:

- Who booked the appointment. Booked by = Insurance Company.
- The assigned estimator.
- Vehicle and claim information.
- Actions to Edit, Complete or Cancel the appointment.

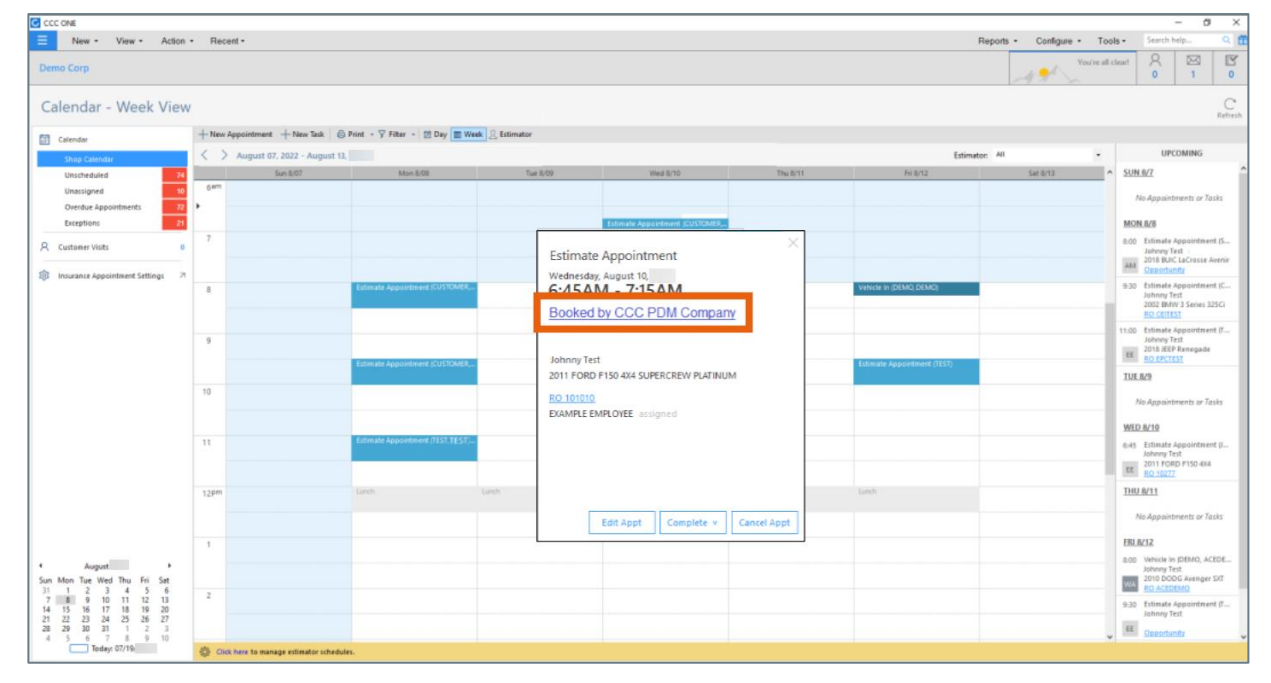

The customer will receive a notification if you or the insurance company update the appointment as long as the communication preference was setup on the workfile. The Insurance Company will not receive a notification if you change the appointment with the customer.

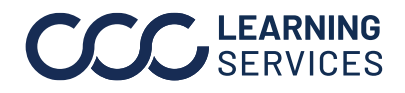